## Inserimento di valutazioni e assenze per materia del 2Q

(a cura del singolo docente per le proprie materie d'insegnamento)

Dopo aver effettuato l'accesso a DidUP e scegliere

Scrutini >Caricamento voti, selezionare la classe e PROPOSTE DI VOTO SCRUTINIO FINALE

| Menù                             | • | •                     |                                   | Anno Scolastico: 2020/2021 - |
|----------------------------------|---|-----------------------|-----------------------------------|------------------------------|
| C Home                           |   | Caricamento           | Voti                              |                              |
| 🔁 Registro                       |   | STRUTTURA SCOL        | ASTICA                            |                              |
| Scrutini                         | - | T Po SCUOLA SEC       | ONDARIA DI L' GRADO "G. BARTOLENI | v.                           |
| Caricamento voti                 |   | - 10 30 ORE F         | RANCESE                           | -                            |
| Gludizi                          |   | D 3R - 8              | ANDITELLA (Coord)                 |                              |
| Risultato Corsi di Recupen       | 9 | 🖛 🗁 30 ORE S          | PAGNOLO                           |                              |
| Didattica                        |   | D 20 - 8              | IANDITELLA (Coord)                |                              |
| 🗱 Bacheca                        |   | D 3D - B              | IANDITELLA                        |                              |
| (2) Orario                       |   | 🗅 2R - 8              | ANDITELLA                         |                              |
| Stampe                           |   | 33 ORE 5              | PAGNOLO                           |                              |
| P <sup>+</sup> Servizi Personale |   | * POT                 | - POTENZIATO                      |                              |
| Aenù                             | × | Classe: 2R 30 O       | RE SPAGNOLO BANDITELLA            | (MX01) Indietro Avanti       |
| Home                             |   |                       |                                   |                              |
| 2 Registro                       | × | Periodo della Classe: | PROPOSTE DI VOTO SCRUTINIO FINAL  |                              |
| 3 Scrutini                       | • |                       | PRIMO QUADRIMESTRE                |                              |
| Caricamento voti                 |   |                       | PROPOSTE DI VOTO SCRUTINIO FINAL  |                              |
| Gludizi                          |   |                       | SCRUTINIO RINALE                  |                              |
|                                  |   |                       |                                   |                              |

Lasciare l'opzione su **Voti e assenze** , quindi confermare con il tasto (NON PREOCCUPATEVI SE IL SISTEMA NON CARICA ALCUN DATO)

Se il docente insegna una materia comparirà soltanto quella, se invece insegna due materie ad es. Ed. Civica e Matematica comparirà una tabella come quella riportata di seguito popolata parzialmente solo con i nomi e le date di nascita degli alunni (SENZA VOTI e ASSENZE).

| Classe: 2R 30 ORE SPAGNO<br>Periodo: PROPOSTE DI VO | TO SCRUTINIO FINAL | )<br>♂ Escludi Ritirati | In D Evidenzia voti | Indietro Azioni 🔹<br>videnzia voti Insuff. 🗌 Colora Tabellone |     |   |
|-----------------------------------------------------|--------------------|-------------------------|---------------------|---------------------------------------------------------------|-----|---|
| ALUNNO                                              | DATA NASCITA       | ED.CIVICA<br>V          | MATEMATICA<br>V     |                                                               |     |   |
|                                                     | 2008               |                         |                     |                                                               |     | - |
|                                                     | 2008               |                         |                     |                                                               | *** |   |

Per popolare la tabella con voti e assenze è necessario

fare clic sopra il nome della materia (in questo esempio Ed. Civica o Matematica) e dal menù Azioni scegliere la voce Importa Voti dal Registro Elettronico (come nella figura seguente)

|                               | )1)                       | Indietro                       | Salva             | Azioni              | •                 |
|-------------------------------|---------------------------|--------------------------------|-------------------|---------------------|-------------------|
|                               | • Materia: M              | IATEMATICA                     | Importa Vo        | ti dal Registro Ele | ttronico          |
|                               | ORALE                     | GIUDIZIO SI                    | Lista Voti        |                     |                   |
| Nella finestra su<br>VERIFICA | ccessiva<br>ARE CHE L     | <u>e <mark>date dei</mark></u> | <u> PERIODO</u> S | SIANO CORR          | <u>ETTE!!!!!!</u> |
| <u>Quest'an</u><br>seleziona  | no il secor<br>re "Detern | ndo quadrim                    | estre va dal      | <u>30/1/2023 al</u> | <u>10/06/2023</u> |
| comples:                      | siva dei vo               | ti (senza dis                  | criminare pe      | r tipologia)"       | come in           |
| <u>figura pe</u>              | r avere una               | a media di tu                  | utte le valuta:   | <u>zioni</u>        |                   |

| Materia: MATEMATI | CA |
|-------------------|----|

Classe: 2C 30 ORE SPAGNOLO BANDITELLA (MX01) - Periodo: PROPOSTE DI VOTO SCRUTINIO FINAL

| Periodo dal:                 | 30/01/2022                               |                                                   | al: 10/06/2022                                             |                                                            |          |
|------------------------------|------------------------------------------|---------------------------------------------------|------------------------------------------------------------|------------------------------------------------------------|----------|
| 🕑 Utilizza Voti              | Registro del Pro                         | ofessore                                          | —_]In                                                      | nnost                                                      | are      |
| 🕑 Utilizza Voti              | i Registro Conos                         | cenze/Abilità                                     |                                                            | ipost                                                      | uit      |
|                              | DISTRIBUZI                               | ONE CALCOLO NEI VO                                | DTI PPLVISTI PER LA MA                                     | TERIA                                                      |          |
|                              |                                          | VALUTAZIONI OR                                    | VALUTAZIONI SC                                             | VALUTAZIONI PR                                             |          |
| Or                           | rale                                     |                                                   | 1                                                          | ¥                                                          |          |
| SELEZIO                      | NARE LE MATE                             | RIE NON CRUTINAB                                  | ILI DA CONSIDERARE N                                       | EL CALCOLO DELLA MEC                                       |          |
| □ Conteggia o ☑ Importa le a | re assenze anch<br>ssenze                | per le materie non scru                           | utinabili                                                  |                                                            |          |
| 🕑 Importa i vo               | ei                                       |                                                   |                                                            |                                                            |          |
| O Determin                   | na il voto da impo<br>na il voto da impo | ortare come media tra le<br>ortare come media com | e medie dei voti con divers<br>plessiva dei voti (senza de | sa tipologia (scritto, orale,<br>scriminare per tipologia) | pratico) |
| Una volta de                 | terminata la me                          | dia, proponi solo valuta                          | zioni con codice carattere                                 | (Es. M,MM,O,ecc.)                                          |          |

|                                          | Importa |
|------------------------------------------|---------|
| quindi <b>confermare</b> con il pulsante |         |

## Il programma importa dal registro dell'insegnante la media di tutti i voti (orali, scritti e pratici) e le assenze.

Classe: 2R 30 ORE SPAGNOLO BANDITELLA (MX01) Indietro Salva Azioni -Periodo: PROPOSTE DI VOTO SCRUTINIO FINAL - Materia: MATEMATICA

| ALUNNO | DATA NASC | ORALE    | GIUDIZIO SINTETICO |     |
|--------|-----------|----------|--------------------|-----|
|        | 2008      | (7.29) 7 |                    | Q · |
|        |           | (7.67) 9 |                    | 6.  |

## Modificare se necessario il voto

(NB: l'intestazione della colonna riporta erroneamente la dicitura "ORALE" ma si tratta del voto complessivo)

Il campo Giudizio Sintetico non va compilato e la lente presente sulla destra non va

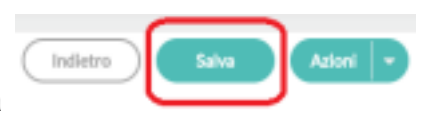

usata. premere il pulsante Salva

Nel caso di valutazioni non sufficienti, esclusivamente per gli alunni del primo e del secondo anno , il docente di materia inserisce nel campo Giudizio Sintetico le seguenti diciture:

<u>"Contenuti da consolidare: elenco sintetico a cura del docente."</u>(esempio: contenuti da consolidare: Rivoluzione Inglese e Rivoluzione industriale; oppure programma di storia del secondo quadrimestre)

"Strategie di miglioramento: consolidamento individuale durante la pausa estiva"

Attenzione: il numero massimo di caratteri è 2000.

Attenzione: NON CLICCARE LA LENTE presente sulla DESTRA.

## Cosa fare in caso di errore

In caso di caricamento con errate impostazioni temporali o di calcolo della media dei voti

è sufficiente **effettuare una seconda volta la procedura di import dei dati** dal registro dell'insegnante con i parametri corretti.

|                                                               | 022                     | al: 10/06/20               | 22 🗇                                  |
|---------------------------------------------------------------|-------------------------|----------------------------|---------------------------------------|
| Utilizza Voti Registro d                                      | el Professore           | <u> </u>                   | mnosta                                |
| Utilizza Voti Registro C                                      | onoscenze/Abilità       | 7                          | mposte                                |
| DISTR                                                         | BUZIONE CALCOLO I       | EI VOTI PREVISTI PER I     | LA MATERIA                            |
|                                                               | VALUTAZIONI             | OR. VALUTAZIONI            | SC VALUTAZIONI PR                     |
| Orale                                                         | 3                       | 8                          | R.                                    |
| SELEZIONARE LE P                                              | MATERIE NON CRUT        | INABILI DA CONSIDERA       | WE NEL CALCOLO DELLA MED              |
| Sostegno                                                      |                         |                            |                                       |
|                                                               | anchy per le materie ne | en scrutinabili            |                                       |
| Conteggia ore assenze                                         |                         |                            |                                       |
| Conteggia ore assenze                                         |                         |                            |                                       |
| Conteggia ore assenze<br>Importa le assenze<br>Importa i voti |                         |                            |                                       |
| Conteggia ore assenze<br>Importa le assenze<br>Importa i voti | innortare rome mark     | tra la marila dal unti com | August Haningia Barritta, araje, pro- |

NB: Tutti i dati precedentemente caricati e/o modificati saranno sovrascritti (cioè cancellati).